## Порядок участия в судебном заседании с помощью системы мобильной видеоконференцсвязи

1. Для входа в систему "Видеоконференцсвязь" используются широко распространенные современные интернет браузеры, такие как Google Chrome, Opera, Mozilla Firefox (рекомендуется последняя версия).

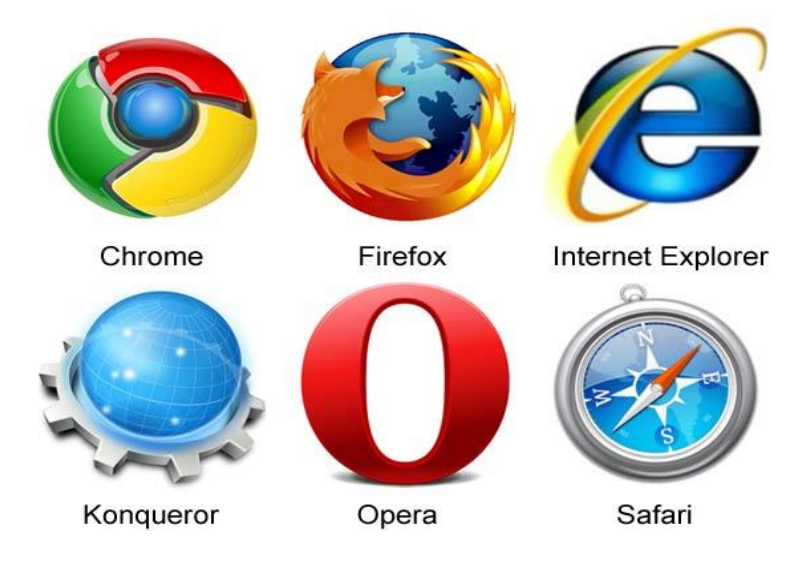

2. На устройстве, подключенном к сети интернет, в адресной строке веб браузера вводится адрес <u>http://vka.sud.uz</u>.

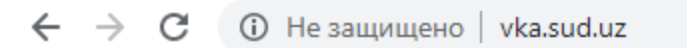

На открывшейся странице нажмите кнопку "**Войти через ONE ID**" и перейдете на страницу <u>https://id.gov.uz/cmn/LoginPage.do</u>.

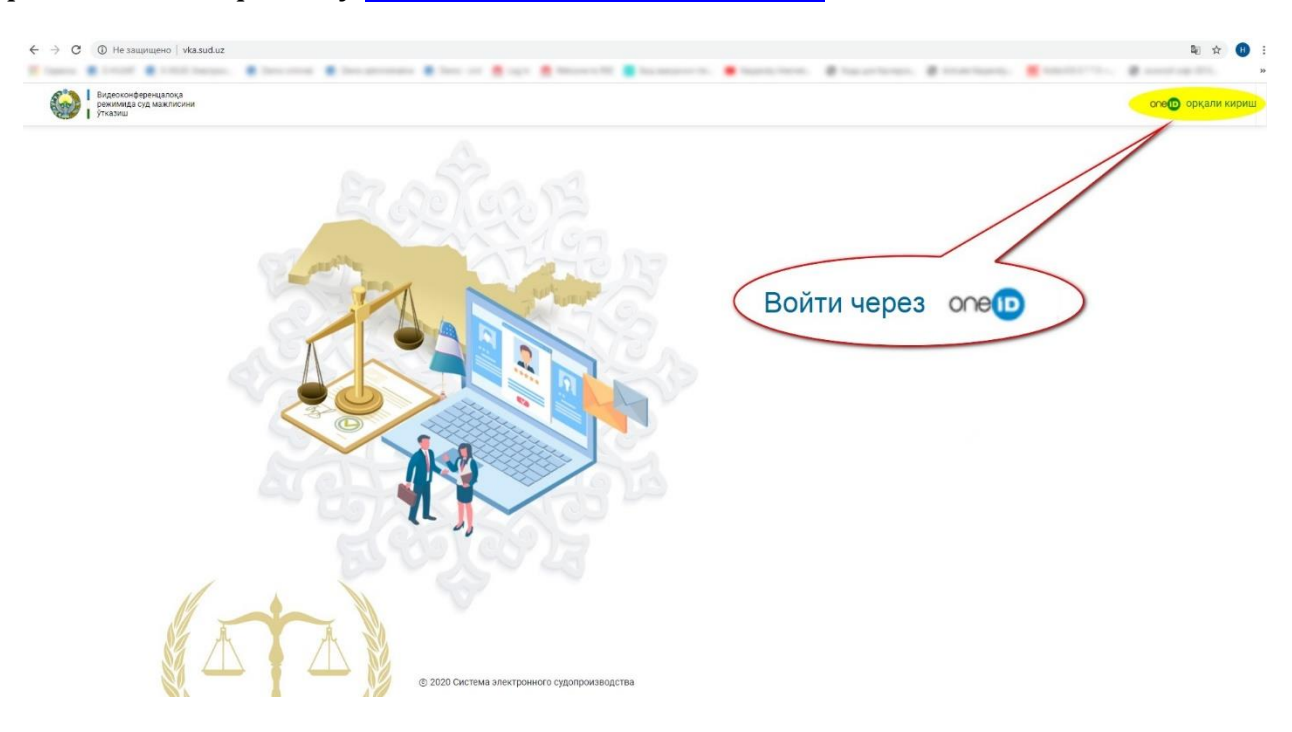

3. Если пользователь уже зарегистрирован в **Единой идентификационной системе ONE ID**, в соответствующие поля вводятся лоин и пароль и нажатием кнопки "Вход" заходит в систему.

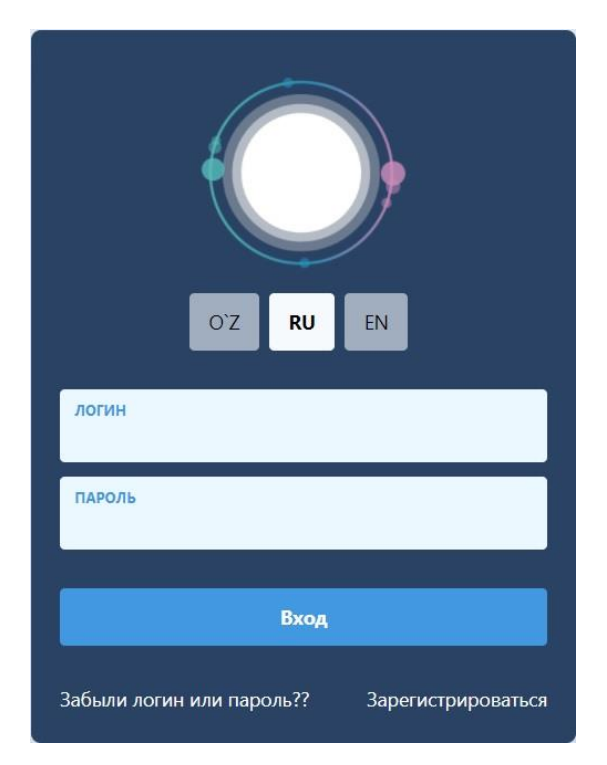

В противоположном случае выбирается кнопка «Зарегистрироваться» и заполняется информация в следующей последовательности:

- необходимо прочитать условия пользовательского соглашения и нажать кнопку "Ознакомлен(-а)";

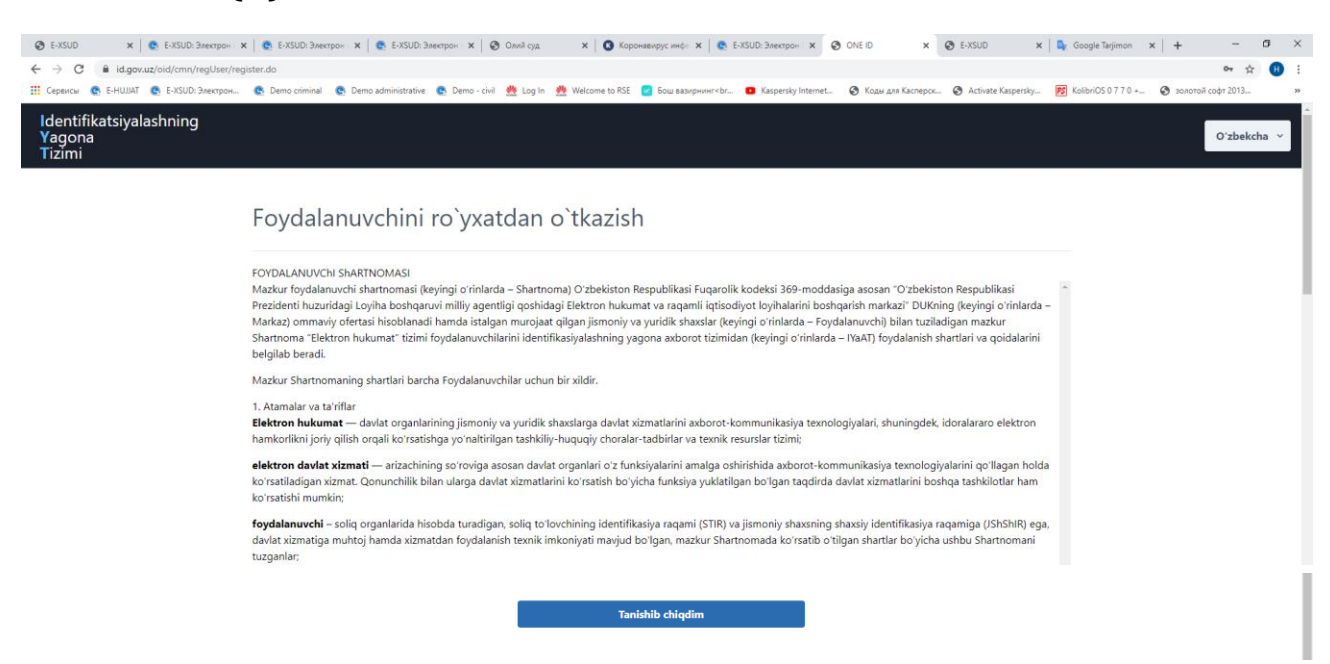

- в строке **"Тражданство"** выбирается гражданство проходящего регистрацию пользователя, если у Вас есть ЭЦП (электронная цифровая подпись), то в поле "**Метод регитсрации**" выбирается "**С помощью ЭЦП**", в противном сллучае выбирается "**Без ЭЦП**", в поле "**ПИН ФЛ**" вводится персональный идентификационный номер физического лица (чтобы узнать где найти свой ПИНФЛ в паспорте нажмите на "?" в конце строки), в последнее поле вводится серия и номер паспорта и нажимается кнопка "**Далее**".

| Foydalanuvchini ro`yxatdan o`tkazish<br><sup>Shaxsni</sup> identifikatsiyalash |           |
|--------------------------------------------------------------------------------|-----------|
| Fuqaroligi<br><b>O`zbekiston</b>                                               | *         |
| Ro'yxatdan o'tish uslubi<br><b>ERI kalitisiz</b>                               | ~         |
| PIN<br>31210996600023                                                          | •         |
| Pasport raqami 7285318                                                         |           |
|                                                                                | Kevingisi |

- в следующем окне системой автоматически загружаются данные пользователя, нажимается кнопка "**Далее**;

| Foydalanuvchini ro`yxatc<br><sup>Ma'lumotlarni tasdiqlash</sup> | lan o`tkazish |                                          |                                |
|-----------------------------------------------------------------|---------------|------------------------------------------|--------------------------------|
| Familiya<br><b>HAMRAYEV</b>                                     | Ism<br>BAHROM |                                          | Otasining Ismi<br>PARDA OʻGʻLI |
| Tug`ilgan sana<br><b>26/06/2000</b>                             |               | Jinsi 💿 erkak                            | O ayol                         |
| Tugʻilgan joyi<br>NISHON TUMANI                                 |               | Tugʻilgan mamlakati<br><b>УЗБЕКИСТАН</b> |                                |
| Millati<br><b>УЗБЕК/УЗБЕЧКА</b>                                 |               | Fuqaroligi<br><b>UZB</b>                 |                                |
| Kim tomonidan berilgan<br>НИШАНСКИЙ РОВД КАШКАДАРЬИНСКОЙ        | Й ОБЛАСТИ     |                                          |                                |
| Berilgan sanasi<br>02/01/2017                                   |               | Amal qilish muddati<br>01/01/2027        |                                |

- в следующем окне пользователь заполняет логин, пароль, электронную почту (если есть). В поле "Код" переписывается автоматически сгенерированный защитный код, указав номер телефона, нажимается "Отправить подтверждающий код" и после этого на указанный номер телефона по СМС приходит код, который необходимо вбить в поле "Подтверждающий пароль" и нажать "Далее".

| Foydalanuvchini ro`yxatdan o`tkazish<br><sup>Murojaat ma`lumotlarini kiritish</sup> |                                    |                                                                                                    |   |
|-------------------------------------------------------------------------------------|------------------------------------|----------------------------------------------------------------------------------------------------|---|
| Login<br>Bakhrombek                                                                 |                                    |                                                                                                    |   |
| Parol                                                                               | ۲                                  | Parolni tekshirish                                                                                       | ۲ |
| Doimiy turar joy manzili<br>ҚАШҚАДАРЁ ВИЛОЯТИ, НИШОН ТУМАНИ, КИМЁГАР МФЙ, ОЛМАЗО    | <b>)Р, 1А УЙ</b>                   |                                                                                                    |   |
| Vaqtinchalik turar joy manzili                                                      |                                    |                                                                                                    |   |
| Eletrkon pochta manzili<br>mr.hamdambek@inbox.uz                                    |                                    | <ul> <li>Elektron manzil orqali xabarnoma olishni xohlash yoki xohlamasligingiz uchun tanlang</li> </ul> |   |
| Avtomatik tarzda roʻyxatdan oʻtishHimoya kodi Kog                                   | Telefon Ragami                     |                                                                                                    |   |
| Yangilash 83312                                                                     | + 998<br>Identifikatsiya va xabarl | 9950638 Tasdiqlash kodni yuborish                                                                        |   |
| Tasdiqlash paroli<br>983782                                                         |                                    |                                                                                                    |   |

- после успешной регистрации появится следующее уведомление..

| Xabarnoma                                                                                                    |
|----------------------------------------------------------------------------------------------------|
| Поздравляем, вы зарегистрировались в Единой<br>Системе Идентификации One ID. Ваш логин<br>bakhrombek.Статус вашего аккаунта<br>"неподлинный". Для верификации данных<br>необходимо <u>предъявить</u> ваш личный<br>сертификат электронной цифровой подписи.<br>Подробнее о получении <u>сертификата ЭЦП</u> |
| Yopish/Tugatish                                                                                                    |

Keyingisi

- нажимается кнопка **"Закрыть/Закончить"** и повторяется пункт 2 данной инструкции, при этом вводятся логин и пароль и нажатием кнопки "**Вход**" производится вход в систему.

| O'Z RU EN                                    |
|----------------------------------------------|
| логин<br>bakhrombek                          |
| ПАРОЛЬ                                       |
| Вход                                         |
| Забыли логин или пароль?? Зарегистрироваться |

4. При первом входе в систему появится следующие уведомление, выбрав кнопку «**Принять**», Вы зайдете в систему:

| ID.UZ предоставит вашу личную ин                                                                                                    | рормацию целевой системе следующим образом:                                                       |  |
|----------------------------------------------------------------------------------------------------|---------------------------------------------------------------------------------------------------|--|
| * ID (идентификатор) пользователя<br>* ПИН ФЛ<br>* ИНН<br>* Инн<br>* Фамилия<br>• Фима<br>* Отчество<br>• ФИО<br>* Номер мобильного телефона<br>* Дата рождения<br>* Пол<br>* Адрес электронной почты<br>* Адрес |                                                                                                   |  |
| Если вы хотите войти в целевую си                                                                                                    | стему, пожалуйста, согласитесь с указанной выше информацией, которая будет предоставлена системе. |  |

5. После входа в систему пользователь выбирает соответствующую информацию в полях "Наименование суда", "Регион", "Суд", "Дата рассмотрения дела", нажимает кнопку "Поиск" и, после появления списка дел, выбирает дело, в судебном заседании которого ему необходимо принять участие, нажав на "получить пароль".

| 3213               |                           | СУД МАЖЛИСЛАРИ    | І ЖАДВАЛИ    |           |                            |  |
|--------------------|---------------------------|-------------------|--------------|-----------|----------------------------|--|
| Суд номи           | Худуд                     | Cyp               | џлар         | Иш        | кўриладиган санани танланг |  |
| -Танланг-          | ~                         | ~                 |              | ~         |                            |  |
| СУД МАЖЛИСИГА ТАЙИ | НЛАНГАН ИШЛАРИ РЎЙХАТИ —— |                   |              |           |                            |  |
|                    |                           | -                 |              |           | -                          |  |
| Иш рақами Иш       | і кўриладиган сана Иш н   | куриладиган вақти | Масъул судья | Инстанция | Логин парол олиш           |  |
|                    |                           |                   |              |           |                            |  |
|                    |                           | -+                | - )          |           |                            |  |

а) В поле **"Наименование суда"** выбирается соответствующий тип суда, в роле **"Регион"** выбирается регион суда, рассматривающего дело.

| 5                                                                                          |                   | Суд маж                                                                                                    | JINC         |
|--------------------------------------------------------------------------------------------|-------------------|----------------------------------------------------------------------------------------------------|--------------|
| Суд номи                                                                                   |                   | Худуд                                                                                                    | - <i>i</i> C |
| -Танланг-                                                                                  | v                 |                                                                                                    | ~            |
| Танланг<br>Жиноят ишлари бўйи<br>Фуқаролик ишлари б<br>Маъмурий судлар<br>Иқтисодий судлар | іча<br>ўйича      |                                                                                                    |              |
| Суд номи                                                                                   |                   | Худуд                                                                                                    |              |
| Фуқаролик ишлари бўйича 🗸                                                                  |                   | Танланг                                                                                                    | ~            |
| Излаш                                                                                      |                   | Танланг<br>Андижон вилояти<br>Бухоро вилояти<br>Жиззах вилояти<br>Қашқадарё вилояти                               |              |
| СУД МАЖЛИСИГА Т                                                                            | АЙИНЛАНГАН ИШЛА   | Қорақалпоғистон Республикаси<br>Навоий вилояти<br>Наманган вилояти<br>Самарқанд вилояти                           |              |
| Иш рақами                                                                                  | Иш кўриладиган са | Сурхондарё вилояти<br>Сурхондарё вилояти<br>Тошкент вилояти<br>Тошкент шаҳар<br>Фарғона вилояти<br>Хоразм вилояти |              |

б) В поле **"Суд"** выбирается суд, рассматривающий дело, выбирается дата судебного заседания и нажимается "**Поиск**".

| Суд номи                      | Худуд            | Судлар                                                                                                    | Иш кўриладиган санани танланг                               |
|-------------------------------|------------------|----------------------------------------------------------------------------------------------------|-------------------------------------------------------------|
| Фуқаролик ишлари бўйича 🗸     | Бухоро вилояти 🗸 | Фуқаролик ишлари бўйича Бухоро 🖌                                                                                                    | 08/18/2020                                                  |
| Излаш                         |                  | <ul> <li>-Танланг</li> <li>Фуқаролик ишлари бўйича Бухоро виле<br/>Фуқаролик ишлари бўйича Бухоро тума<br/>Фуқаролик ишлари бўйича Котон тума<br/>Фуқаролик ишлари бўйича Когон тума</li> </ul> | рят суди<br>анлараро суди<br>уманлараро суди<br>лараро суди |
| СУД МАЖЛИСИГА ТАЙИНЛАНГАН ИШЛ | ІАРИ РЎЙХАТИ     | Фуқаролик ишлари бўйича Қоракўл тум<br>Фуқаролик ишлари бўйича Пешку тума<br>Фуқаролик ишлари бўйича Ромитон тур                                                                                | ианлараро суди<br>нлараро суди<br>манлараро суди            |

в) Из "Списка дел, назначенных к субедному заседанию" пользователь находит дело, в котором ему необходимо участвовать и в столбце "Получить логин пароль" нажимает на иконку

|                                                                             |                                                              | СУД МАЖЛ                                                                              | ИСЛАРИ ЖАДВАЛИ ————————————————————————————————————                                                                                                    |                                                        |                                                                                   |
|-----------------------------------------------------------------------------|--------------------------------------------------------------|---------------------------------------------------------------------------------------|----------------------------------------------------------------------------------------------------|--------------------------------------------------------|-----------------------------------------------------------------------------------|
| номи                                                                        | Худуд                                                        |                                                                                       | Судлар                                                                                                    | Иш кўрилад                                             | иган санани танланг                                                               |
| үқаролик ишлари бўйи                                                        | ича 🗸 Бух                                                    | оро вилояти                                                                           | <ul> <li>Фуқаролик ишлари бўйича Бухоро</li> </ul>                                                                                                    | • 08/18/2020                                           |                                                                                   |
|                                                                             |                                                              |                                                                                       |                                                                                                    |                                                        |                                                                                   |
| СУД МАЖЛИСИГА ТАИ                                                           | ИНЛАНГАН ИШЛАРИ Р                                            | УИХАТИ                                                                                |                                                                                                    |                                                        |                                                                                   |
| Иш рақами                                                                   | Иш кўриладиган сан                                           | а Иш куриладиган вақти                                                                | Масъул судья                                                                                                    | Инстанция                                              | Логин парол олиш                                                                  |
| <b>Иш рақами</b><br>2-2001-2002/333                                         | Иш кўриладиган сана<br>18.08.2020                            | а Иш кўриладиган вақти<br>00:00                                                       | <b>Масъул судья</b><br>Нажмиддинов Эркин Садриддинович                                                                                                    | Инстанция<br>1 инстанция                               | Логин парол олиш                                                                  |
| <b>Иш рақами</b><br>2-2001-2002/333<br>2-2001-1903/24194                    | Иш кўриладиган сана<br>18.08.2020<br>18.08.2020              | а Иш кўриладиган вақти<br>00:00<br>09:10                                              | Масъул судья           Нажмиддинов Эркин Садриддинович           Нажмиддинов Эркин Садриддинович                                                            | Инстанция<br>1 инстанция<br>1 инстанция                | Логин парол олиш<br>С                                                             |
| <b>Ишрақами</b><br>2-2001-2002/333<br>2-2001-1903/24194<br>2-2001-2002/1062 | Иш кўриладиган сан<br>18.08.2020<br>18.08.2020<br>18.08.2020 | <ul> <li>Иш кўриладиган вақти</li> <li>00:00</li> <li>09:10</li> <li>09:50</li> </ul> | <ul> <li>Масъул судья</li> <li>Нажмиддинов Эркин Садриддинович</li> <li>Нажмиддинов Эркин Садриддинович</li> <li>Нажмиддинов Эркин Садриддинович</li> </ul> | Инстанция<br>1 инстанция<br>1 инстанция<br>1 инстанция | Логин парол олиш<br>С<br>С<br>С<br>С<br>С<br>С<br>С<br>С<br>С<br>С<br>С<br>С<br>С |

В открывшемся новом окне отображается номер, дата и время судебного заседания, а также логин и пароль для участия в режиме видеоконференцсвязи. Предоставленные логин и пароль являются актуальными только для выбранного дела. Отображаемый логин и пароль необходимо обязательно сохранить.

| Эслатма                                                                                                    |
|----------------------------------------------------------------------------------------------------|
| Хурматли HAMRAYEV BAHROM PARDA OʻGʻLI 2-2001-2002/333 ракамли суд иши 18.08.2020 санада соат 00:00 да<br>бўлиб ўтади. Судда қатнашиш ушб <mark>у логин:D105540382</mark> ва <mark>парол: a021d531</mark> дан фойдаланасиз. |
| 👍 Ўқиб чиқдим! Cancel                                                                                                    |
|                                                                                                    |

6. Загружается приложение для участия с судебном заседании в режиме видеоконференцсвязи. Для этого нажимается расположенная справа сверху кнопка

"Скачать" <sup>(C</sup>качать" , выбирается операционная система устройства для участия в режиме видеоконференцсвязи (MS Windows, iMac, iOS или Android) и скачивается соответственно установочный файл приложения "TE Desktop" (для компьютеров) или "TE Mobile" (для мобильных устройств).

|                       |                                                 |                                                                                       |                                                                 |                                                                 |                                                                | 🔮 Юклаб олиш 🔻                                                 | buxoro_fuqarolik 🕶                                                                                                    |
|-----------------------|-------------------------------------------------|---------------------------------------------------------------------------------------|-----------------------------------------------------------------|-----------------------------------------------------------------|----------------------------------------------------------------|----------------------------------------------------------------|----------------------------------------------------------------------------------------------------|
|                       | суд мажлис                                      | лари жадвали 🚽                                                                        |                                                                 |                                                                 |                                                                | MSWindows                                                      |                                                                                                    |
|                       |                                                 |                                                                                       |                                                                 |                                                                 |                                                                | iMac                                                           |                                                                                                    |
| ЛАНГАН ИШЛАРИ РЎЙХАТИ |                                                 |                                                                                       |                                                                 |                                                                 |                                                                | ios                                                            |                                                                                                    |
| ам Қатнашувчи Ф.И.Ш.  | Телефон рақами                                  | Иш бошланиш санаси                                                                    | Бошланиш вақти                                                  | Маъсул судья                                                    | Холати                                                         | Android                                                        |                                                                                                    |
| H                     | нланган ишлари р9йхати<br>қам Қатнашувчи Ф.И.Ш. | СУД МАЖЛИС<br>— , С<br>нланган ишлари р9йхати<br>кам Қатнашувчи Ф.И.Ш. Телефон рақами | СУД МАЖЛИСЛАРИ ЖАДВАЛИ —<br>——————————————————————————————————— | СУД МАЖЛИСЛАРИ ЖАДВАЛИ<br>— — — — — — — — — — — — — — — — — — — | СУД МАЖЛИСЛАРИ ЖАДВАЛИ<br>———————————————————————————————————— | СУД МАЖЛИСЛАРИ ЖАДВАЛИ<br>———————————————————————————————————— | СУД МАЖЛИСЛАРИ ЖАДВАЛИ<br>СУД МАЖЛИСЛАРИ ЖАДВАЛИ<br>ПЛАНГАН ИШЛАРИ РУЙХАТИ<br>Кам Катнашувчи Ф.И.Ш. Телефон рақами Иш бошланиш санаси Бошланиш вақти Маъсул судья Холати<br>Ф. Android |

7. Скачанное приложение (в нашем примере **"TE Desktop"** (для компьютеров)) устанавливается на устройство или компьютер, при установке необходимо подтвердить установку нажав **"Ок"** и **"Далее".** После необходимо запустить приложение и нажать на изображение шестеренки для открытия "Настройки сервера", в полях "Адрес" и "Порт" вводятся цифры, указанные на картинке, и нажимается кнопка "**Coxp.**". При использовании приложения на компьютере наличие веб-камеры обязательно.

| - ×                          | Х<br>Сервер регистр. Доп. настройки                   |  |
|------------------------------|-------------------------------------------------------|--|
| TE Desktop                   | Настройки сервера регистрации<br>Адрес 94.158.54.72 💙 |  |
|                              | Порт 5061                                             |  |
| Адрес сервера                |                                                       |  |
| Аккаунт                      | x                                                     |  |
| Пароль                       | Сервер регистр. Доп. настройки                        |  |
| Запомнить пароль<br>Автовход | Локальные порты<br>Медиапорт 10002                    |  |
|                              | SIP-порт 5061<br>Тип передачи                         |  |
|                              | ● TLS ○ UDP                                           |  |
|                              | Сохр. Отмена                                          |  |

8. Для авторизации используются логин и пароль, полученные ранее (шаг 5). Участник заранее до назначенного времени судебного заседания проходит авторизацию и ожидает видеозвонка от судьи, при этом устройство должно быть подключено к качественной сети интернет (рекомендуется от 2 Мбит/сек).

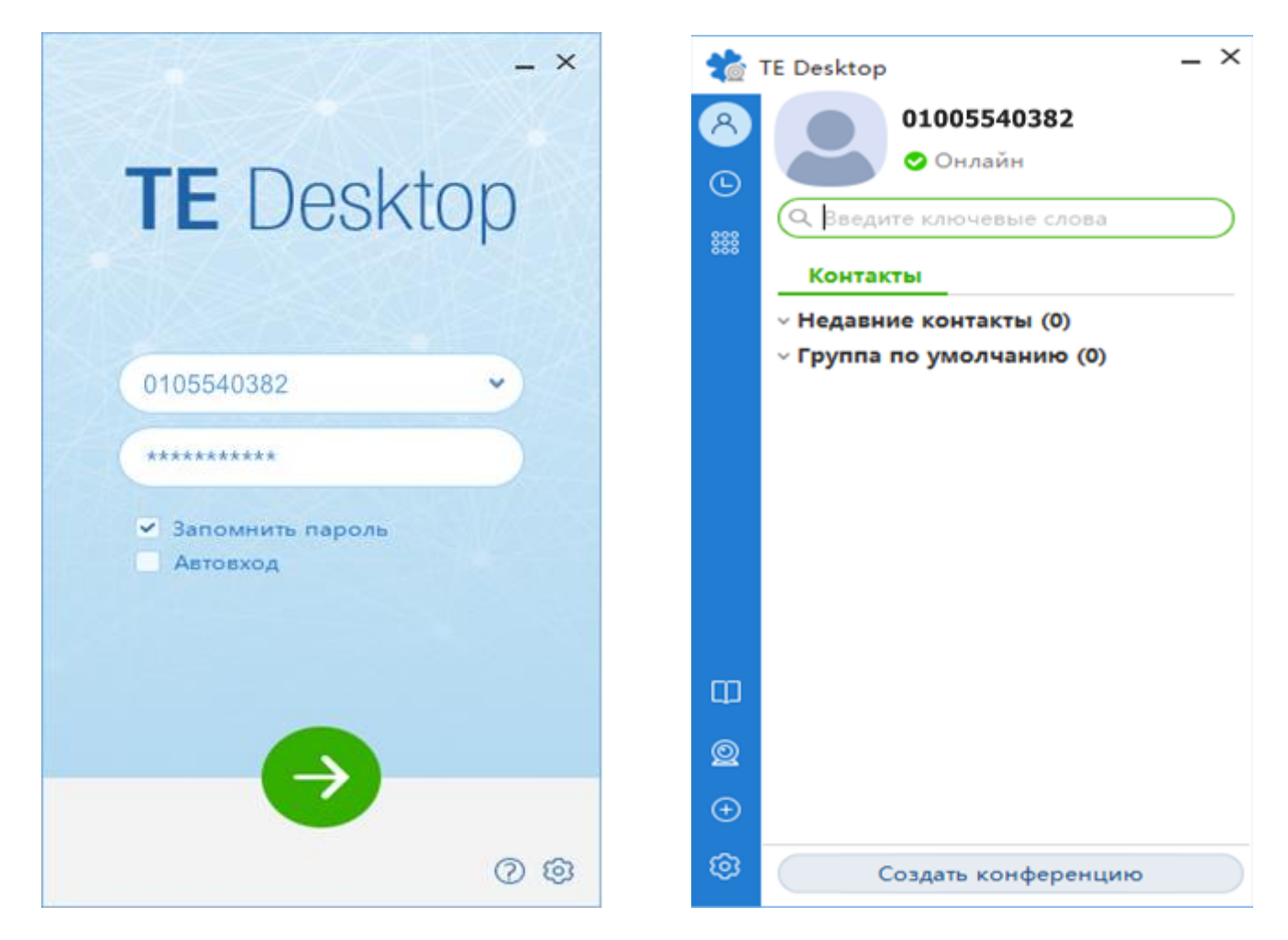

9. При совершении видеозвонка в правом нижнем углу экрана компьютера появляется входящий звонок. Нажав на значок "**Видео**" принимается звонок и начинается участие в судебном заседании.

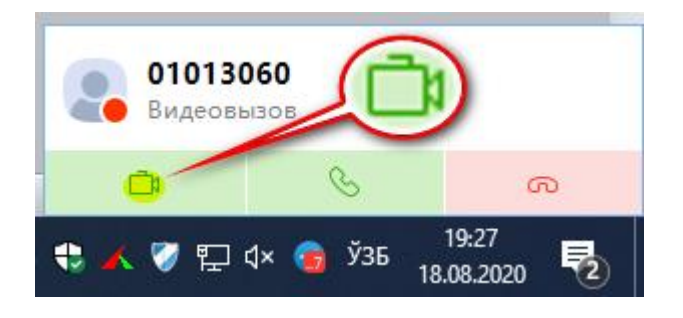

10. Если в приложении появляется надпись **"You are the only participant"** это означает, что в видеоконференции участвует только пользователь.

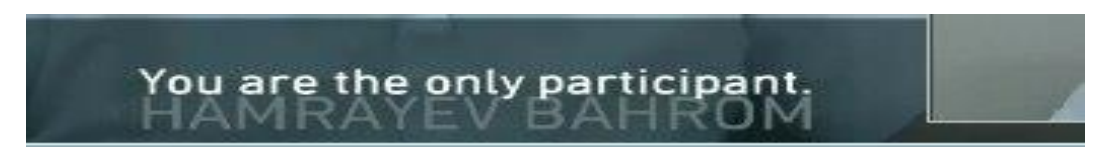

11. Для отключения или включения видео камеры нажимается значок "Отключить/включить локальную камеру".

| 01213000@172.16.12.1 | _ ×                |
|----------------------|--------------------|
| Ø ↓ ↓ Ⅲ Ⅲ …          | <u>ال</u> 00:23:32 |
|                      |                    |

12. Для отключения или включения микрофона нажимается значок "Отключить/включить звук локального микрофона".

| ▲ 01213000@172.16.12.1              |          | _ × |
|-------------------------------------|----------|-----|
|                                     | 00:26:49 |     |
| Отключить звук локального микрофона |          |     |

13. Для отключения или включения звука динамиков нажимается значок "Отключить/включить звук динамика".

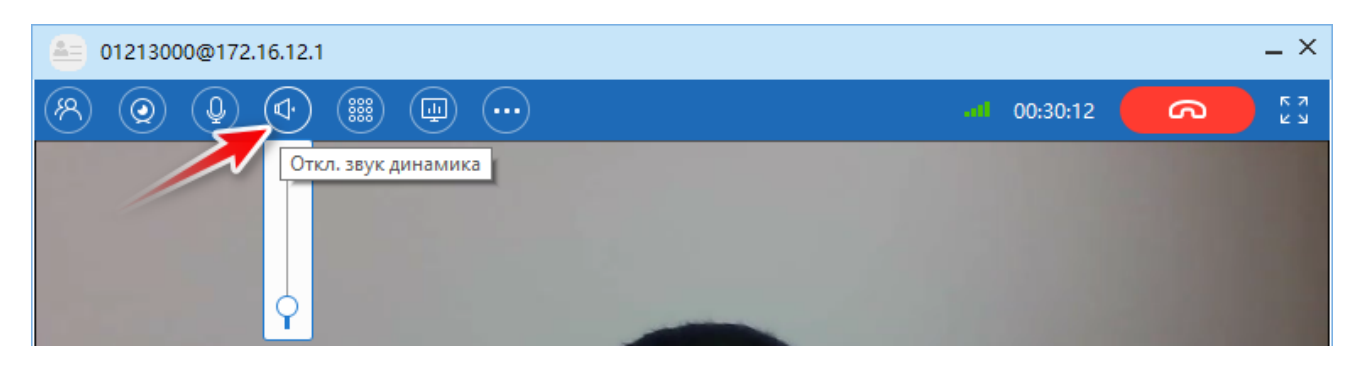